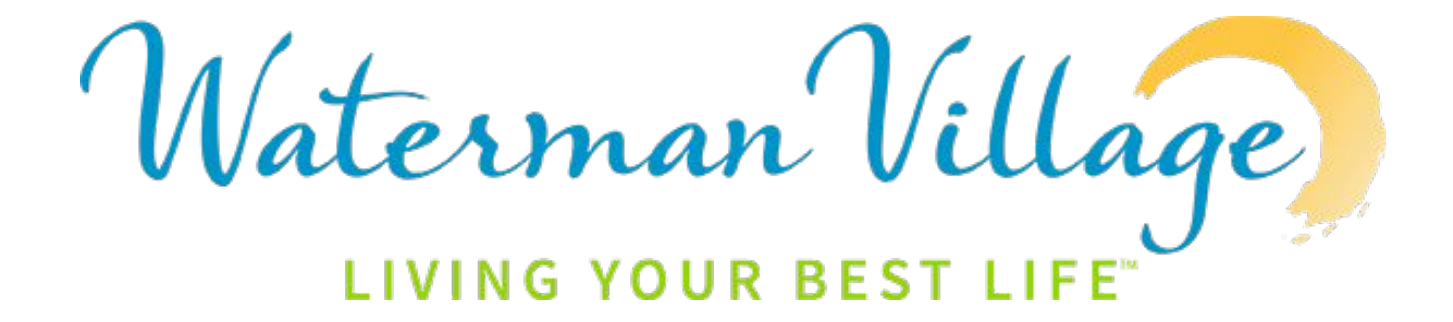

### FRONTST\_PS Dwelling

## Instructions

### 1. You may find the Dwelling Live website link on the Resident Portal under the Plant Operations tab:

## DwellingLive Visitation Software

FRONTSTEPS DwellingLive Website Link

 If you need assistance with this software, please contact Emma Stockman at extension 239 or via email at estockman@watermanvillage.com.

### 2. Login using your registered email and password.

To gain a username and password, check your email for an onboarding link. If you did not receive one, call Emma Stockman at 239 and she can give you your credentials.

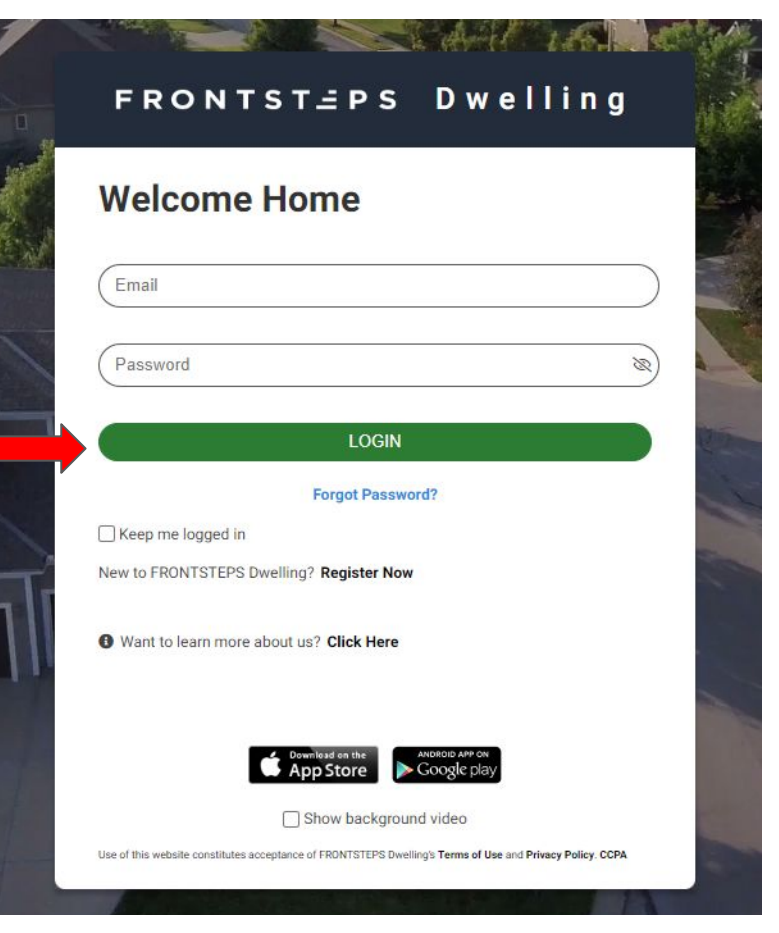

## 3. Your account page will pop up and you may click the Add Guest link.

| Welcome<br>Waterman Village |                   |                     |            | Home               | My Account   | Tech Support Log Out      |
|-----------------------------|-------------------|---------------------|------------|--------------------|--------------|---------------------------|
| dwell<br>BY FRONTS          | INGLIVE           |                     |            |                    |              |                           |
| My Community                |                   |                     |            |                    |              |                           |
| Guest List                  | Google play       |                     |            | Add Guest Ad       | dd Party Res | trict Guest Guest History |
| Verbal Confirmation Code    | Call Restrictions | Call Priority       |            |                    |              |                           |
| Resident/Owner:             | None              | 1:                  | <b>∨</b> 3 | : Contact Number 3 | ~            |                           |
|                             |                   | 2: Contact Number 2 | <b>∨</b> 4 | Contact Number 4   | ~            | Save Preferences          |
| Guests                      |                   |                     |            | Temporar           | P Permane    | nt P Party R Restricted   |

Add Guest

Temporary Guest O Permanent Guest O Party Attendee

4. You can select to have a temporary, permanent, or party attendee guest. Add in their information. They can receive the barcode gate access via email or text message. Click save.

| First Name                                                     |                                |          |  |
|----------------------------------------------------------------|--------------------------------|----------|--|
| Last Name                                                      |                                |          |  |
| Company                                                        |                                |          |  |
| Email This Pa<br>En<br>Text This Pass<br>Te<br>Notes for Atter | ss<br>nail<br>s<br>xt<br>ndant |          |  |
| Start Date                                                     |                                | End Date |  |
| 1/2/2025                                                       |                                | 1/2/2025 |  |

1/2/2025

1/2/2025

### Temporary Guest:

This pass has a start and end date.

| Test                      |          |          |    |
|---------------------------|----------|----------|----|
| Last Name                 |          |          |    |
| Test                      |          |          |    |
| Company                   |          |          |    |
|                           |          |          |    |
| Email This Pass           |          |          |    |
|                           |          |          |    |
| Email                     |          |          |    |
| Email<br>estockman@Waterr | manvilla | ade com  |    |
| Toud This Dass            |          |          |    |
| Text This Pass            |          |          |    |
| Text                      |          |          |    |
| Phone Number              |          |          |    |
| 3523830051                |          |          |    |
|                           |          |          |    |
| Notes for Attendant       |          |          |    |
| Notes for Attendant       |          |          |    |
| Notes for Attendant       |          |          | 1. |
| Notes for Attendant       |          | End Date | 1  |

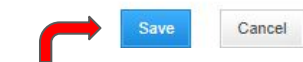

#### 

Select Pass Type Guest

### Permanent Guest:

This pass expires after one year.

| ~ | Test                          |   |
|---|-------------------------------|---|
| • | 1001                          |   |
|   | Last Name                     |   |
|   | Last Name                     |   |
|   | lest                          |   |
|   | Company                       |   |
|   |                               |   |
|   | Email This Pase               |   |
|   | Lindi mo r daa                |   |
|   | Email                         |   |
|   | Email                         |   |
|   | estockman@Watermanvillage.com |   |
|   | estockinan@watermanmiage.com  |   |
|   | Text This Pass                |   |
|   |                               |   |
|   | lext                          |   |
|   | Phone Number                  |   |
|   | 3523830051                    |   |
|   | Lange to ensure and 20        |   |
|   | Notes for Attendant           |   |
|   |                               |   |
|   |                               |   |
|   |                               | 1 |

Sun Mon Tues Wed Thu Fri Sat

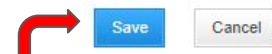

## 5. After saving, it will prompt you to confirm and send the electronic barcode.

Add Guest

Back to Guest List

Please Confirm the Following

Guest Name:Test TestEmail Pass To:estockman@Watermanvillage.comText Pass To:3523830051ePass Valid From:Jan 02, 2025ePass Valid Through:Jan 01, 2026Entry Code:7660241

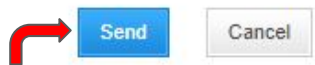

# 6. Your main screen will have the guest you added and you may add more when needed. You may edit or remove guests at anytime by clicking Edit.

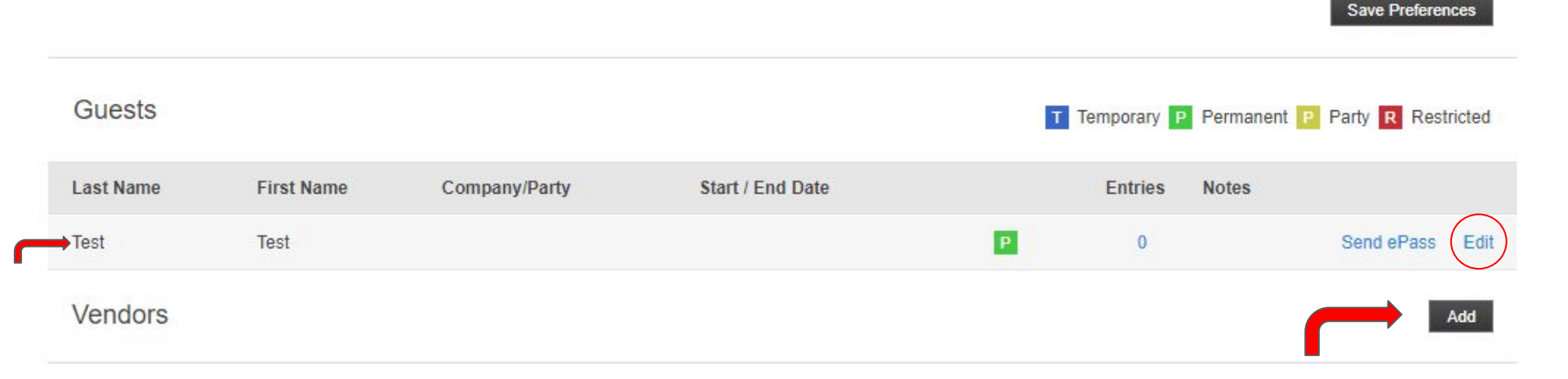

Edit

O Temporary Guest 
Permanent Guest

7. Edit: Here you may update the guest pass or delete it.

| - |       |     |   |   |   |
|---|-------|-----|---|---|---|
|   | Inc.t | - N | - | m | ~ |
|   | 831   | 1.3 |   |   | e |

Test

Last Name

Test

#### Company

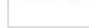

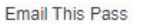

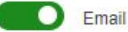

Email

estockman@Watermanvillage.com

#### Text This Pass

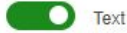

Phone Number

3523830051

Notes for Attendant

Days Permitted

Sun Mon Tues Wed Thu Fri Sat

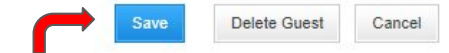